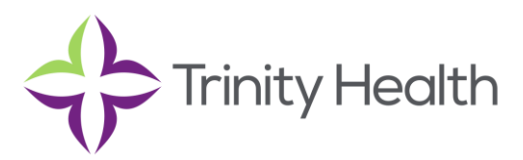

#### Intellicentrics Sign-Up Instructions for Base Accounts:

Tim McConnell

- 1. <u>https://www.sec3ure.com/registration/profiles/hcir\_new\_register</u>
  - a. Enter email & create a password
- 2. Select "No" for all three questions on the next screen:

| Job Functionality Questions                                                                                  |                                                  |             |
|----------------------------------------------------------------------------------------------------|--------------------------------------------------|-------------|
| Everyone needs to be credentialled these days so they ca                                                     | in be trusted.                                   |             |
| The purpose of the following questions is to determine the<br>ou can be trusted.                             | ideal credential requiremen                      | ts so that  |
| Do you provide or deliver any product, device, serv<br>research to any healthcare facility either on premis  | ice, training, pharmaceutical<br>e or virtually? | s or        |
|                                                                                                    | □ Yes                                            | □No         |
| Do you repair, calibrate, install or maintain any mer<br>healthcare facility either on premise or virtually? | dical or non-medical equipme                     | ent for any |
|                                                                                                    | Yes                                              | No          |
| Do you have access to any patient data, or system<br>data, for any healthcare facility either on premise o   | s/equipment with access to p<br>r virtually?     | atient      |
|                                                                                                    | Yes                                              | □No         |
|                                                                                                    | Next                                             |             |

- 3. Enter First Name, Last Name, & Phone
- 4. On the Register Page, enter Company Name, Title, and Select any of these options for Primary Job Function: **Delivery Personnel, Building Operations maintenance or security, or Volunteer:**

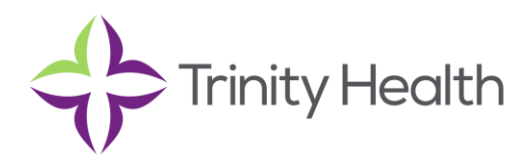

# Intellicentrics Sign-Up Instructions -Continued

| _ |                                                                                                    |
|---|----------------------------------------------------------------------------------------------------|
|   | Deschart design as service, and distribute support as train                                                              |
|   | Service Technician - repair monitor, calibrate, program or install.                                                      |
|   | Pharmaceutical products - sell, distribute and/or educate                                                                |
|   | Post acute care - case management consultant, patient discharge.                                                         |
|   | Tissue (cell/bone) - represent, store and/or distribute.                                                                 |
|   | Durable medical equipment - evaluate, measure, fit or deliver.                                                           |
|   | Clinical - direct patient care under the supervision of a physician or staff leader                                      |
|   | Instructors/Students/Job shadowing/Research Personnel with access to Patient Care Areas                                  |
|   | Trainee - under supervision of a trained representative.                                                                 |
|   | Research Personnel - no patient area access (Emp)starr interaction only) with access to Facility<br>Religious courseling |
|   | Delivery Personnel                                                                                                    |
|   | ✓ Building Operations - maintenance or security                                                                          |
|   | Volunteer.                                                                                                    |
|   | facility where ionizing radiation equipment or                                                                           |
|   | radiation producing material is used?                                                                                    |
|   | Ves No                                                                                                    |
|   |                                                                                                    |
|   | By checking this box I agree to the Terms                                                                                |
|   | By checking this box I agree to the Terms and Conditions details in the Terms of Use, Privacy Policy and Cookie Policy.  |

- a. Selecting one of those three roles will ensure your rep registers for a free account
- b. Select "No" and check the Terms & Conditions, Privacy Policy, and Cookie Policy box
- 5. Review and Confirm Registration Information

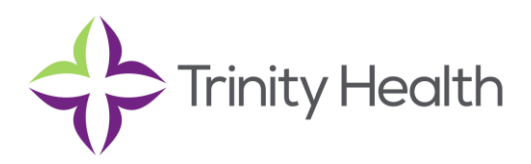

### Intellicentrics Sign-Up Instructions -Continued

6. Click the Back button on the next screen:

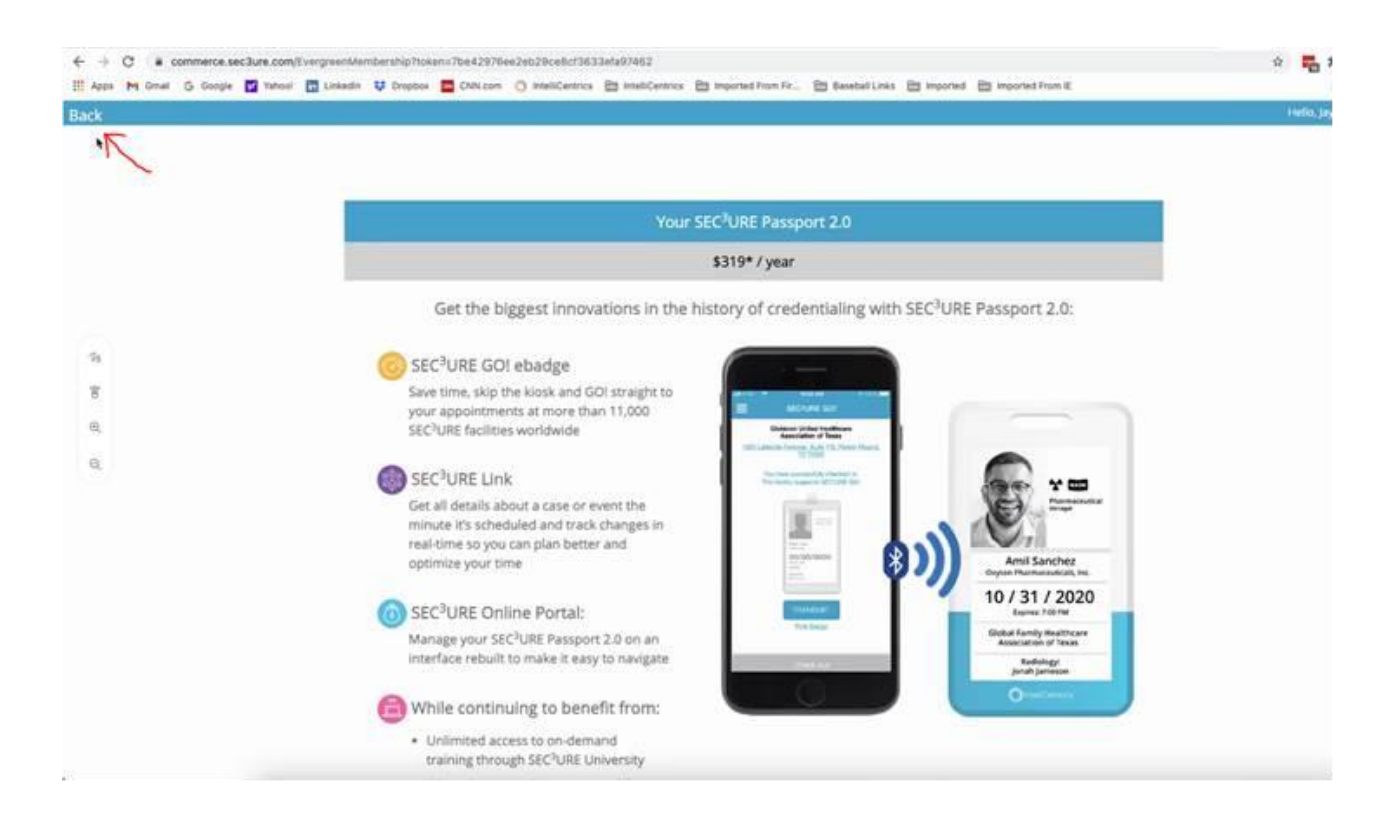

- 7. Select State (Michigan) and our Mercy Health facilities (Search: Mercy)
- 8. Click the same Back button as above again
- 9. Click Home

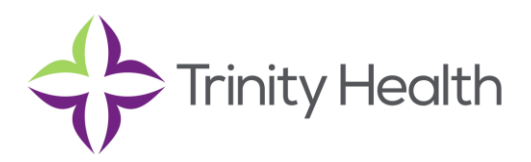

## Intellicentrics Sign-Up Instructions -Continued

#### 10. Resolve any Outstanding Policies

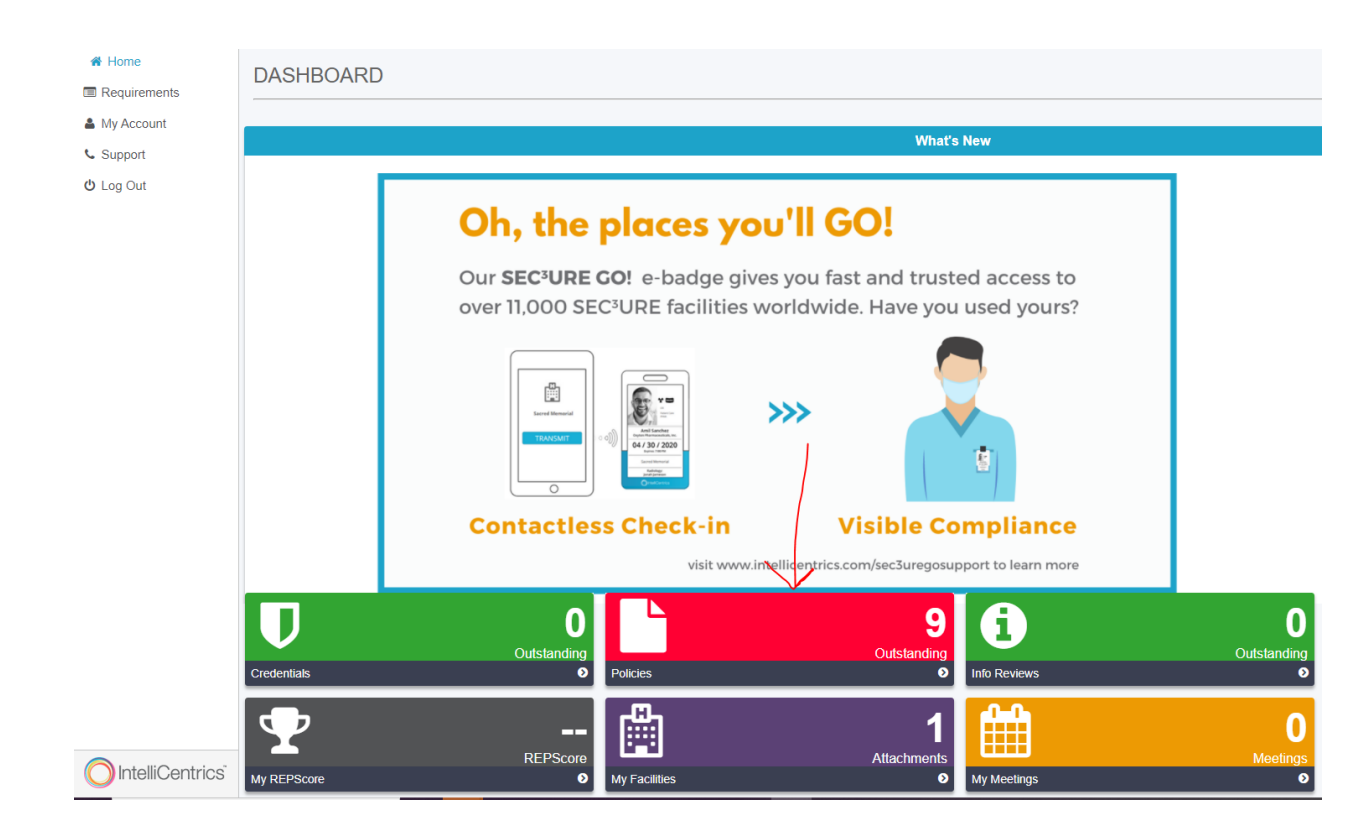

- a. Most will require you to view and acknowledge; you may also need to upload a profile photo for use on your guest visitor badge. Please pay special attention to the criminal background check and flu shot requirements.
- 11. Once your Policies box is resolved and green, you will be granted access upon signing in to Intellicentrics at our facility lobby kiosk.

For Intellicentrics support: <u>CustomerService.US@IntelliCentrics.com</u> or 817-SEC3URE, #1